## **APP-Steuerung**

## schalten und dimmen der LED-Spots (FLEX) mit dem Smartphone

für Trafodimmer ab Juli2021-----(Fernbedienung mit gelber Signalleuchte)

Bedienungsanleitung Nach erfolgreicher Installation öffnen Sie bitte die APP über den Bildschirm Ihres Smartphones Bitte vergewissern Sie Sich, dass die Bluetooth Verbindung eingeschaltet ist

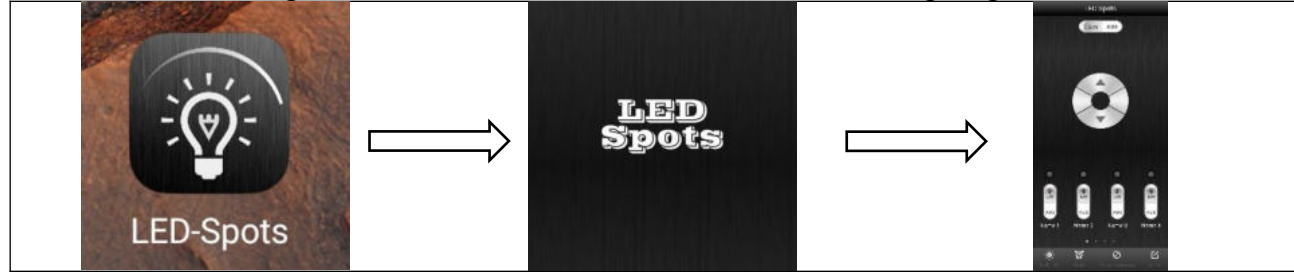

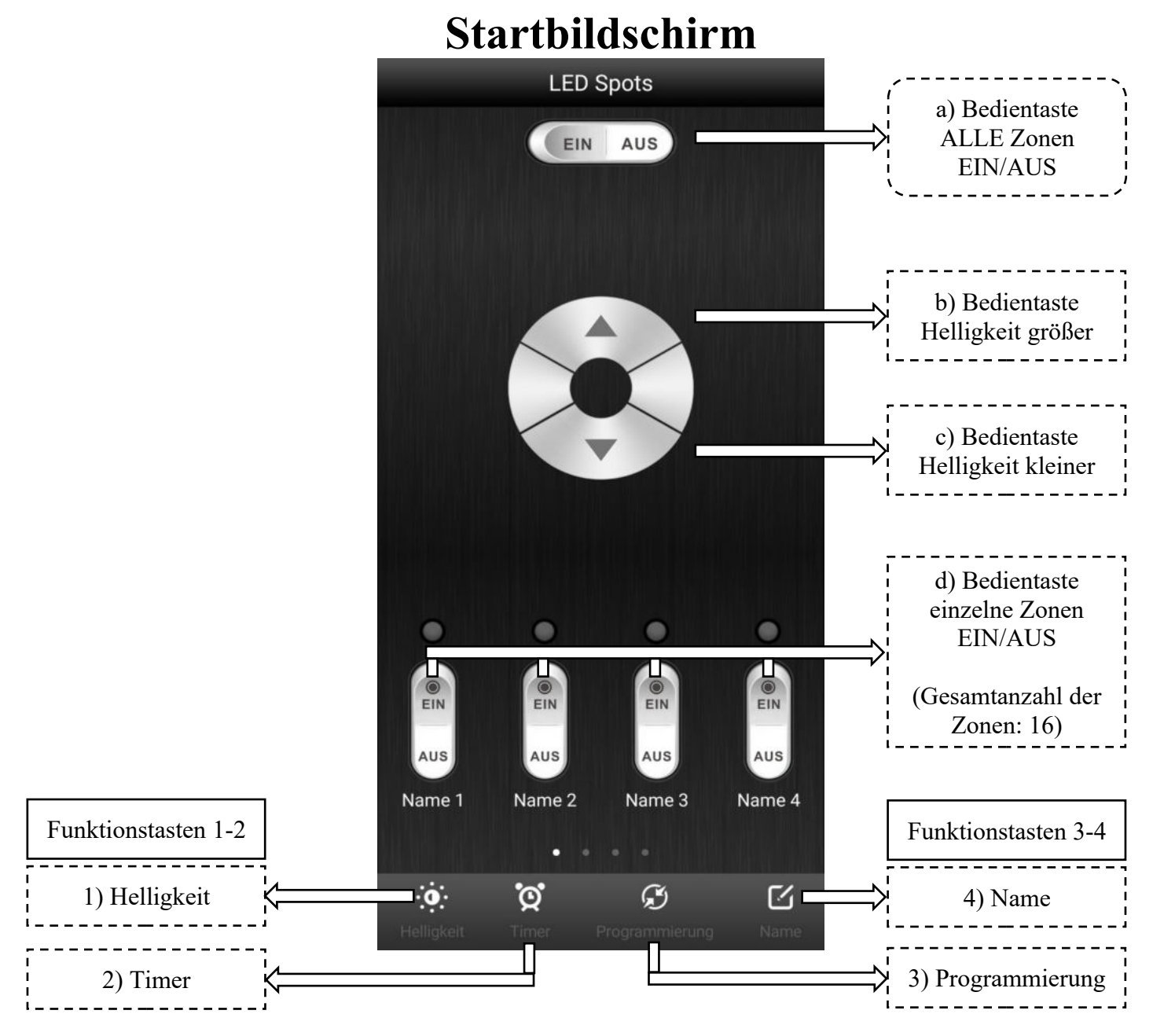

Hinweis zum gemeinsamen Betrieb der APP + Fernbedienung + Bedienpanel: wird auf einem der 3 Geräte die Programmierung gelöscht, gilt dies ebenfalls für die anderen beiden Geräte

| Bedientasten |                                   |                                                                                                   |  |            |                             |                                                                                                    |
|--------------|-----------------------------------|---------------------------------------------------------------------------------------------------|--|------------|-----------------------------|----------------------------------------------------------------------------------------------------|
| lfd<br>Nr    | Bild                              | Beschreibung                                                                                      |  | lfd<br>Nr. | Bild                        | Beschreibung                                                                                                    |
| a            | Bedientaste ALLE<br>Zonen EIN/AUS | Hauptschalter zum<br>EIN/AUS schalten von<br>allen programmierten<br>Trafodimmer<br>/Schaltrelais |  | b          | Bedientaste<br>"Dimmen AUF" | Taste zum vergrößern der<br>Helligkeit der<br>ausgewählten Zonen                                                                                                    |
| c            | Bedientaste<br>"Dimmen AB"        | Taste zum verringern<br>der Helligkeit der<br>ausgewählten Zonen                                  |  | d          | Zonenauswahltasten          | Tasten zum auswählen der<br>gewünschten Zone.<br>In der Startmaske werden<br>4Zonen angezeigt. Durch<br>schieben der Maske nach<br>links erscheinen die Zonen<br>5 bis 16 |

| Funktionstasten |                                                                                                    |                                                                                                    |  |  |
|-----------------|----------------------------------------------------------------------------------------------------|----------------------------------------------------------------------------------------------------|--|--|
| Nr              | Bild                                                                                                    | Beschreibung                                                                                                    |  |  |
| 1               | Funktionstaste Helligkeit                                                                                                    | Bei dieser Funktion kann die Helligkeit der ausgewählten Zonen in % in den<br>Stufen 20/50/80/100% direkt eingestellt werden                                                                                                    |  |  |
|                 |                                                                                                    | Beispiel Einstellen der Helligkeit von Kanal 1 (Name 1) auf 20%                                                                                                    |  |  |
| 1               | Helligkeit<br>Name Helligkeit<br>Name 1 1993 905 905<br>Spetchern Abbruch<br>Ein<br>Aus<br>Aus<br>Name 1 Name 2 Name 3 Name 4 | zuerst muss der Kanal 1 angewählt werden.<br>Eine Direktanwahl der Helligkeit kann grundsätzlich nur für die Kanäle<br>erfolgen bei denen der/die Trafodimmer programmiert wurden und die bei<br>geöffneter APP eingeschaltet sind (siehe Signalleuchte)<br>durch betätigen der Taste<br>Speichern<br>wird die Einstellung übernommen und die Maske<br>geschlossen |  |  |
|                 | Helligkeit (<br>Name Helligkeit<br>Name 1 1995 955 255<br>Name 2 1997 955 255<br>Sorichern Abbruch                            | Es können in einer Maske auch mehrere Kanäle in einem Vorgang eingestellt<br>werden.<br>Beispiel Einstellen der Helligkeit von Kanal 1 (Name 1) auf 50%<br>und<br>Kanal 2 (Name 2) auf 20%<br>beide Kanäle müssen eingeschaltet sein (Signalleuchten sind EIN)                                                                                                    |  |  |
| 1               | EIN EIN<br>AUS<br>Name 1 Name 2 Name 3 Name 4                                                                                 | Name1 einstellen auf 50% und Name2 einstellen auf 20%<br>durch betätigen der Taste<br>Speichern<br>wird die Einstellung übernommen und die Maske<br>geschlossen                                                                                                    |  |  |
| 2               | Funktionstaste Timer                                                                                                    | Bei dieser Funktion kann die Zeit der ausgewählten Zonen eingestellt werden<br>in der die Beleuchtung automatisch abschaltet                                                                                                    |  |  |

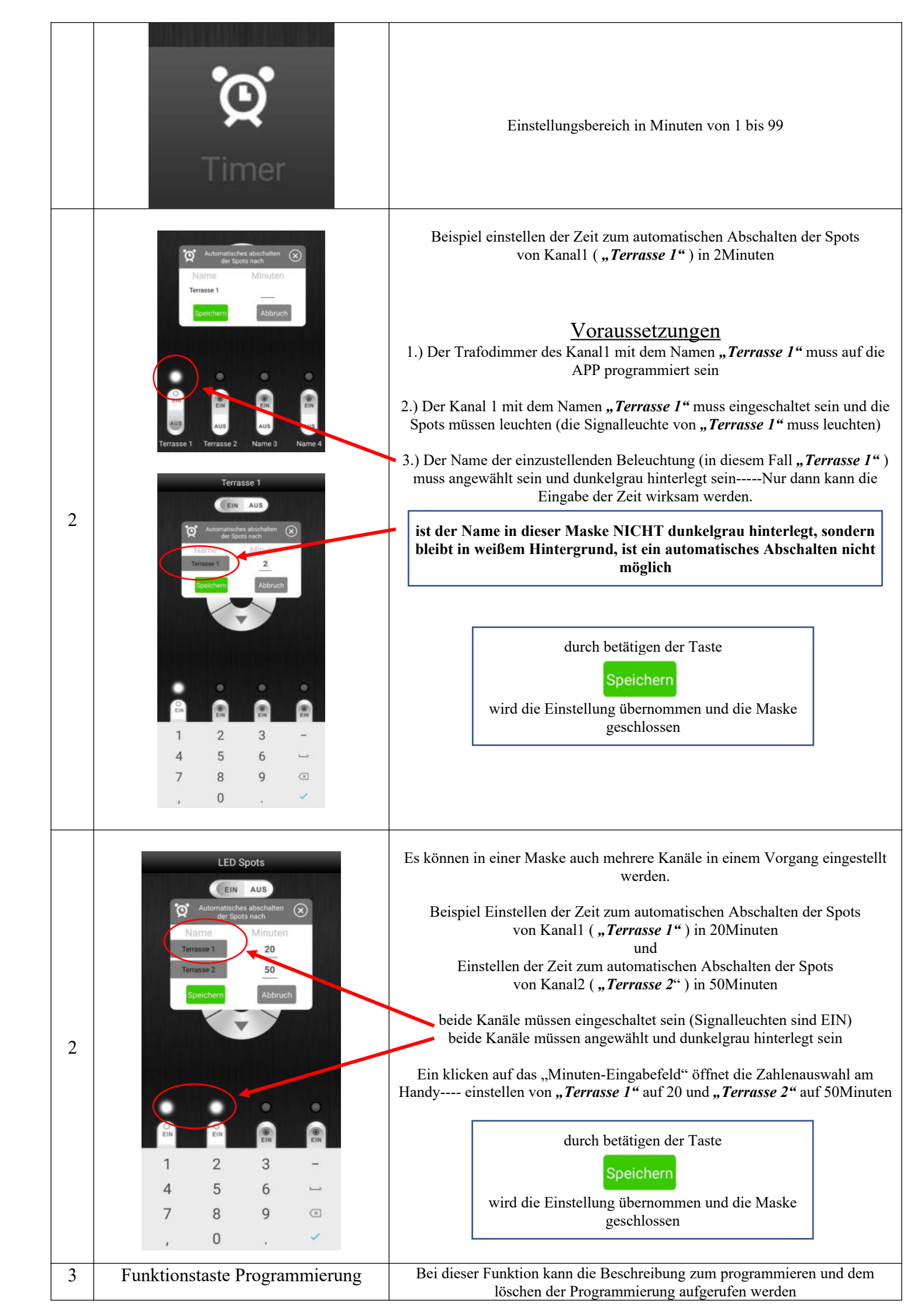

|   | <b>S</b><br>Programmierung                                                                                                    | wird die Programmierung eines Trafodimmers über die APP gelöscht,<br>so wird diese ebenfalls bei der Fernbedienung und dem Bedienpanel<br>gelöscht                                                                                                    |
|---|----------------------------------------------------------------------------------------------------|----------------------------------------------------------------------------------------------------|
| 3 | Beschreibung 🛞 Programmierung durchführen Programmierung                                                                         | Durch klicken auf diese Funktion öffnet sich die Beschreibung zum<br>1.) programmieren des Trafodimmers<br>2.) löschen der Programmierung                                                                                                    |
|   | 2.) Beschreibung Programmierung<br>löschen:                                                                                      | 1.) Beschreibung Programmierung durchführen:                                                                                                    |
| 3 | Vorbereiten/Schaltzustand in der APP:<br>Öffnen Sie die APP "LED-Spots" und<br>betätigen Sie die Hauptschalter-AUS-              | Vorbereiten/Schaltzustand in der APP:<br>Öffnen Sie die APP "LED-Spots" und betätigen Sie die Hauptschalter-<br>EIN-Taste.                                                                                                    |
|   | ZUM LÖSCHEN DARF NUR DER ZU                                                                                                    | ZUM PROGRAMMIEREN DARF NUR DER ZU PROGRAMMIERENDE<br>Trafo-DIMMER/SCHALTRELAIS AN 230V ANGESCHLOSSEN WERDEN!!!<br>Sämtliche anderen Empfangseinheiten müssen stromlos sein!                                                                                                    |
|   | Trafo-DIMMER/SCHALTRELAIS AN 230V<br>ANGESCHLOSSEN WERDEN!!!<br>Sämtliche anderen Empfangseinheiten<br>müssen stromlos sein!     | Bitte vergewissern Sie Sich, dass die Installation korrekt durchgeführt<br>wurde und der zu programmierende Trafo-Dimmer, bzw. das<br>Schaltrelais eingangsseitig an 230Volt angeschlossen ist, die LEDs mit<br>den Verteilern und die Verteiler mit den Trafo-Ausgängen verbunden<br>sind. |
|   | Vor der Neuzuordnung eines bereits<br>programmierten Trafo-Dimmers muss<br>dieser in die Neutral-Einstellung<br>versetzt werden. | Nach vollständigem und korrektem Anschluss die 230V-<br>Eingangsspannung EIN schalten. Beim erstmaligen Anschluss an die<br>230V Betriebsspannung leuchten der/die Minispots                                                                                                    |
|   | Hierzu gehen Sie bitte wie folgt vor:<br>Der Trafo-Dimmer muss eingeschaltet                                                     | Die 230V-Eingangsspannung des zu programmierenden Trafo-<br>Dimmers/Schaltrelais über z.B. einen Lichtschalter AUS schalten und<br>NACH >10 Sekunden wieder EIN schalten.                                                                                                    |
|   | sein (Minispots leuchten).<br>Schalten Sie die 230Volt-                                                                          | NACH 5 Sekunden die "EIN"-Taste des gewünschten Kanals drücken (Beispiel bier: Kanal2 – " <b>name2"</b> )                                                                                                    |
|   | Eingangsspannung AB.                                                                                                    |                                                                                                    |
|   | Nach länger 10Sekunden die 230V-<br>Eingangsspannung wieder EIN schalten.                                                        | EIN EIN EIN AUS AUS                                                                                                    |
|   | Nun nach 5Sekunden                                                                                                    | name1 name2 name3 name4                                                                                                    |
|   | mindestens 7x die Hauptschalter-EIN -<br>Taste schnell hintereinander drücken.                                                   | und unmittelbar danach den Hauptschalter- "EIN"                                                                                                    |
|   | Das erfolgreiche löschen der                                                                                                    | Die Minispots blinken mehrmals—der Trafo-Dimmer ist nun auf die entsprechende Kanaltaste programmiert.                                                                                                    |
|   | mehrfaches Blinken angezeigt.                                                                                                    | Diesen Vorgang mit der gewünschten Anzahl der Dimmer/Schaltrelais                                                                                                    |

|   |                                                                                                  | wiederholen                                                                                         |
|---|--------------------------------------------------------------------------------------------------|----------------------------------------------------------------------------------------------------|
| 3 | Die Programmierung an der<br>Fernbedienung und in der APP ist nun<br>zurück gesetzt und kann neu | Es kann nur 1Kanal einer Fernbedienung auf ein- und denselben Trafo-<br>Dimmer programmiert werden. |
|   | durchgeführt werden.                                                                             | Es können beliebig viele Fernbedienungen auf einen Trafo-Dimmer<br>programmiert werden              |

| Funktionstaste Name                                                                                                    | Bei dieser Funktion kann für jeden Kanal (für jede Zone) ein individueller<br>Name vergeben werden                                                                                                    |
|----------------------------------------------------------------------------------------------------|----------------------------------------------------------------------------------------------------|
| Name 1<br>Speichern Abbruch<br>Speichern Abbruch<br>Ein<br>Aus<br>Aus<br>Name 1<br>Name 2<br>Name 3<br>Name 4                                                                                                    | Beispiel ändern des voreingestellten Namens von Kanall<br>"Name 1" in "Terrasse 1"<br><u>Voraussetzungen</u><br>1.) Die APP muss auf dem Smartphone installiert sein<br>2.) Der Kanal 1 mit dem Namen "Name 1" muss eingeschaltet sein und die<br>Signalleuchte muss leuchten<br>Bei dieser Funktion kann immer nur der Name von einem Kanal<br>geändert werden<br>D.h. die Prozedur der Namensänderung muss für jeden Namen separat<br>durchgeführt und mit dem drücken auf Speichern abgeschlossen werden |
| Name     Terrasse     Speichern     Abbruch     Speichern     Abbruch     W     e     w     e     w     e     w     e     y     w     e     y     w     e     y     y     y     y     y     y     y     y     y     y     y     y     y     y     y     y     y     y     y     y     y     y     y     y     y     y     y     y     y     y     y     y     y     y     y     y     y     y     y     y     y <td>Durch klicken in das Feld von "<i>Name 1"</i> öffnet sich das Tastatureingabefeld<br/>der "<i>Name 1"</i> kann jetzt überschrieben werdenin diesem Fall wird er<br/>geändert in "<i>Terrasse 1"</i><br/>durch betätigen der Taste<br/>Speichern<br/>wird die Einstellung übernommen und die Maske<br/>geschlossen</td> | Durch klicken in das Feld von " <i>Name 1"</i> öffnet sich das Tastatureingabefeld<br>der " <i>Name 1"</i> kann jetzt überschrieben werdenin diesem Fall wird er<br>geändert in " <i>Terrasse 1"</i><br>durch betätigen der Taste<br>Speichern<br>wird die Einstellung übernommen und die Maske<br>geschlossen                                                                                                    |
|                                                                                                    | Funktionstaste Name   Funktionstaste Name                                                                                                    |

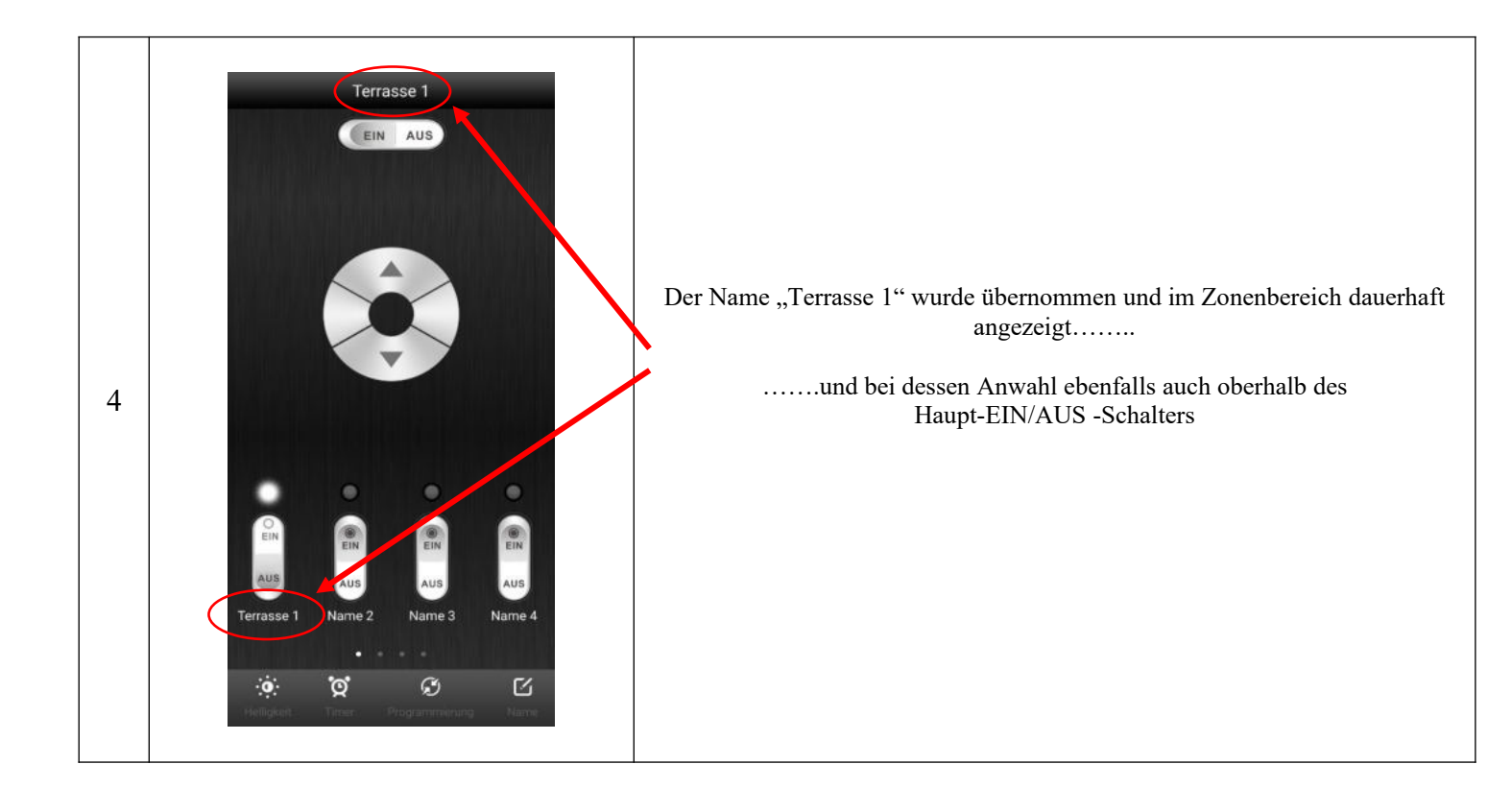